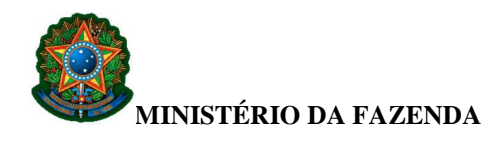

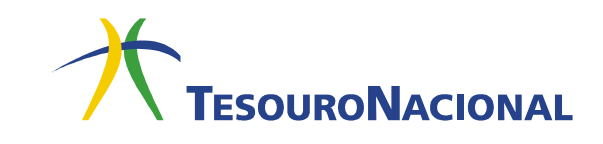

## HOMOLOGAÇÃO DE CÓDIGOS DE RECOLHIMENTO

Códigos de abrangência geral (288XX-X, 289XX-X, 488XX-X, 489XX-X, 788XX-X e 789XX-X) requerem informações diferenciadas para cada Unidade Gestora (UG). Sendo assim, a UG que selecionar um código desse tipo terá que homologá-lo, ou seja, indicar, na maioria das vezes, a fonte, a vinculação e o tipo de arrecadação em um dos campos de **INSCRIÇÃO** ou **CLASSIFICAÇÃO** do código, onde houver a expressão **INFGESTOR**, conforme solicitado pelo evento.

Somente é possível homologar código de recolhimento que tenha sido previamente **parametrizado** para a UG. O procedimento para parametrização está disponível no site do Tesouro Nacional:

> https://www.tesouro.fazenda.gov.br/pt/procedimentos (Link: Seleção e Parametrização de Códigos de Recolhimento)

Para homologar um código de recolhimento de abrangência geral, siga os passos descritos a seguir.

1. Acesse a transação >ATUCODGR e tecle Enter.

| SIAFI0000 (SISTE   | MA DE ADM. 1 | FINANCEIRA)                    |          |
|--------------------|--------------|--------------------------------|----------|
| 00/00/0000 00:00   |              | USUARIO:                       | USUARIO  |
|                    |              |                                |          |
|                    |              |                                |          |
| A                  | SSINALE A O  | PCAO DESEJADA E TECLE 'ENTER'  |          |
| ( )                | ADMINISTRA   | ADMINISTRACAO DO SISTEMA       |          |
| ( - )              | CI           | CENTRO DE INFORMACAO           |          |
|                    | CONFORM      | CONFORMIDADE                   |          |
| ( )                | CONTABIL     | CONTABIL                       |          |
|                    | CONTASROL    | ROL DE RESPONSAVEIS PARA CONTA |          |
|                    | CPR          | CONTAS A PAGAR E A RECEBER     |          |
| ( _ )              | DEPCTU       | DEPOSITO CONTA UNICA           |          |
| ( _ )              | DIVIDA       | DIVIDA PUBLICA                 |          |
| ( _ )              | DOCUMENTO    | DOCUMENTOS DO SIAFI            |          |
| ( _ )              | ESTMUN       | ESTADOS E MUNICIPIOS           |          |
|                    |              |                                | CONTINUA |
| COMANDO: >ATUCODGR |              |                                |          |
| PF1=AJUDA PF3=SAI  | PF8=AVANCA   |                                |          |

Em caso de dúvidas, entre em contato conosco: geare.cofin@tesouro.gov.br.

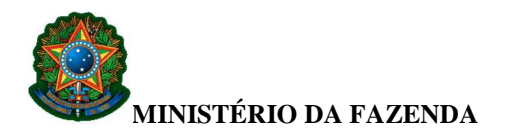

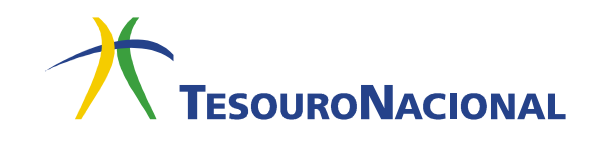

2. Informe o código a ser homologado, sem o dígito verificador, no campo CODIGO RECOLHIMENTO e tecle Enter.

```
_____SIAFI0000-TABARREC-CODRECOL-ATUCODGR (ATUALIZA COD. RECOLHIMENTO GR)______
00/00/00 00:00 USUARIO USUARIO
UG/GESTAO : 170500 / 00001
CODIGO RECOLHIMENTO: ______ CODIGO RECOLHIMENTO PARA COPIA: _____
PF1=AJUDA PF3=SAI PF4=COPIA PF5=SELECIONA CODIGO
```

Caso surja a mensagem (0251) REGISTRO AINDA NAO DISPONIVEL PARA SUA UG, significa que o código ainda não foi parametrizado.

- **3.** Na primeira tela de detalhamento do código, no campo **OPCAO**, informe a opção **A** (ALTERACAO) e tecle **Enter**.
- 4. Na segunda tela de detalhamento do código, tecle Enter.

**5.** Na terceira tela, no campo **INSCRICAO** de cada evento das seis primeiras linhas (eventos da **RA de Arrecadação**), aparecerá em destaque a palavra **INFGESTOR**, que deverá ser substituída, em todas as seis linhas, por uma sequência de números composta por **fonte de recursos + vinculação de pagamento + tipo de arrecadação** ou outra informação que o evento obrigue. <u>É importante ressaltar que caberá ao gestor analisar</u> o evento do código para verificar se não existe outra informação a ser colocada.

**Exemplo:** 0250XXXXXYYY7, onde XXXXX corresponde ao detalhamento da fonte de recursos cadastrado em favor da Unidade Orçamentária (UO) a qual pertence a UG que está efetuado a homologação do Código de Recolhimento e YYY corresponde a uma vinculação válida cadastrada na transação >CONVINCPAG.

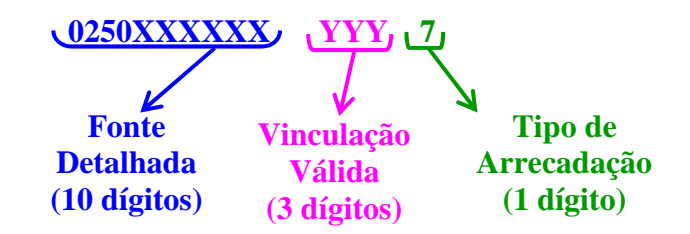

Em caso de dúvidas, entre em contato conosco: geare.cofin@tesouro.gov.br.

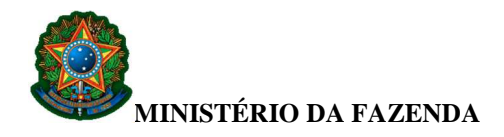

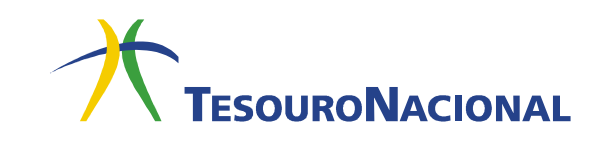

Caso surja a mensagem (1590) UO DA FONTE DETALHADA NÃO PERTENCEAO ORGAO DA UG, significa que o detalhamento de fonte informado não pertence à UG que está efetuando a homologação. Neste caso, deve-se consultar na transação >CONFONTE, filtrando a Unidade Orçamentária da UG, e escolher um detalhamento de fonte já cadastrado.

Caso a UG esteja homologando os códigos de recolhimento 18852-2; 18853-0; 18858-1; 18861-1; 18864-6; 18865-4; 18866-2; 18867-0; 18868-9; 18869-7; 18871-9; 18872-7; 18873-5; 18874-3; 18875-1; 18876-0; 18877-8; 18879-4; 18880-8; 18881-6; 18882-4; 18883-2; 18884-0; 18885-9; 18886-7; 18887-5, 13803-7 e 18864-6, basta substituir a palavra INFGESTOR, em todas as seis linhas, por uma sequência de números composta por fonte de recursos + tipo de arrecadação.

Caso não haja nenhum detalhamento, envie comunica SIAFI à UG **170500** solicitando a criação de detalhamento específico, informando o título e a UO beneficiária do detalhamento.

## 3<sup>a</sup> Tela

| SIAFI0000 -TABARREC-CODRECOL-ATUCODGR (ATUALIZA COD. RECOLHIMENTO GR)<br>00/00/00 00:00 USUARIO : USUARIO |                                                    |                     |  |  |  |
|----------------------------------------------------------------------------------------------------|----------------------------------------------------|---------------------|--|--|--|
| OPCAO : A - AL'<br>UG/GESTAO EMITENTE: 070014<br>CODIGO-DV : 28802                                        | FERACAO<br>/ 00001 - TRIBUNAL REGIONAL ELEI<br>- 0 | TORAL DE MINAS GERA |  |  |  |
| INDICADORES PARA CLASSIFICACAO - RA DE ARRECADACAO                                                        |                                                    |                     |  |  |  |
| EVEN'                                                                                                    | TO INSCRICAO                                       | CLAS.CONT CLASS.ORC |  |  |  |
| VALOR DOCUMENTO 5418                                                                                      | 40 COD+BCO+DATA                                    |                     |  |  |  |
|                                                                                                    | INFGESTOR                                          | 433110100 13110000  |  |  |  |
| DESCONTOS/ABATIMENTO 5418                                                                                 | 54 COD+BCO+DATA                                    | _ 344010100         |  |  |  |
|                                                                                                    | INFGESTOR                                          | 13110000            |  |  |  |
| OUTRAS DEDUCOES 5418                                                                                      | 55 COD+BCO+DATA                                    | _ 399919900         |  |  |  |
|                                                                                                    | INFGESTOR                                          | 13110000            |  |  |  |
| MORA/MULTA/JUROS 5417                                                                                     | 67 COD+BCO+DATA                                    |                     |  |  |  |
|                                                                                                    | INFGESTOR                                          | 442310100 19180100  |  |  |  |
| JUROS/ENCARGOS 5417                                                                                       | 71 COD+BCO+DATA                                    |                     |  |  |  |
|                                                                                                    | INFGESTOR                                          | 442310100 19180100  |  |  |  |
| OUTROS ACRESCIMOS 5417                                                                                    | 59 COD+BCO+DATA                                    |                     |  |  |  |
|                                                                                                    | INFGESTOR                                          | 442310100 19180100  |  |  |  |
| PF1=AJUDA PF3=SAI PF12=R                                                                                  | ETORNA                                             |                     |  |  |  |

Deverão ser preenchidos todos os seis campos para os indicadores de RA de Arrecadação com a <u>mesma informação</u>. Não será necessário substituir o **INFGESTOR** no caso dos eventos da **RA de Retificação** e da **RA de Restituição** pois, ao teclar **Enter**, o sistema fará o preenchimento automático.

Em caso de dúvidas, entre em contato conosco: geare.cofin@tesouro.gov.br.

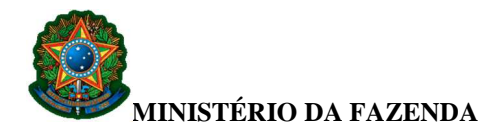

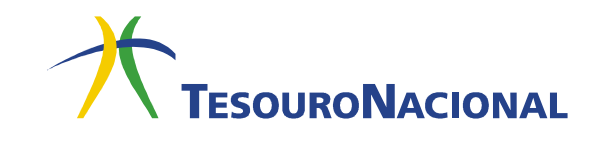

**6.** Depois de preenchidos todos os campos recomendados na terceira tela, tecle **Enter**. Se não houver nenhuma crítica pelo sistema, aparecerá a quarta tela de detalhamento do código.

7. Na quarta tela, informe o motivo da homologação e tecle Enter.

```
SIAFI2015-TABARREC-CODRECOL-ATUCODGR (ATUALIZA COD. RECOLHIMENTO GR)
23/02/15 14:53
                                                  USUARIO : USUARIO
OPCAO
               : A - ALTERACAO
UG/GESTAO EMITENTE: 154040 / 15257 - FUNDACAO UNIVERSIDADE DE BRASILIA - FUB
              : 28802 - 0
CODIGO-DV
INDICADORES PARA DESTINACAO
 VALOR DOCUMENTO
                    : 880002
 DESCONTOS/ABATIMENTO : 880002
 OUTRAS DEDUCOES : 880002
 MORA/MULTA/JUROS
                     : 880002
                   : 880002
 JUROS/ENCARGOS
 OUTROS ACRESCIMOS : 880002
MOTIVO
PF1=AJUDA PF3=SAI PF12=RETORNA
```

8. Para finalizar o procedimento, confirme a operação e tecle Enter.

Após a homologação, o código de recolhimento estará disponível para uso no sítio do Tesouro Nacional ou no Aplicativo Local somente <u>no dia seguinte</u>. Para utilização intra-Siafi, o uso é imediato. É importante lembrar que, para a utilização no Aplicativo Local, será necessário atualizar o pacote de dados para que as atualizações sejam realizadas.